## **FirstNet ED Diet Tracking Board**

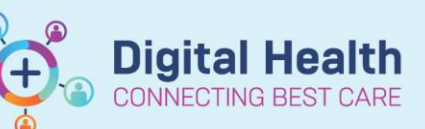

**Digital Health Quick Reference Guide** 

## This Quick Reference Guide will explain how to:

Access, view and update the ED Diet Tracking Board. This applies to any patient in the Emergency Department (ED).

- 1. Log into FirstNet. Navigate to 'Tracking Board' via the action toolbar
- 2. Ensure you have the correct site location and 'ED Diet' tracking board selected
  - FH ED Diet WTN ED Diet
- 3. Select the required filter to refine the Tracking Board list

4. When the patient has a Diet Order placed in FirstNet the diet modifiers will display on the tracking board

5. Clicking on the heading column will sort the list accordingly. For example, clicking on 'Dietary Modifiers 1' heading will group the diet codes. This will make it easier to see the diet status of the patient and if the patient is Nil by Mouth.

| Dietary Modifiers 1 | • |
|---------------------|---|
| Smooth Puree*       |   |
| Nil By Mouth*       |   |
| Nil By Mouth*       |   |
| Full*               |   |
| Full*               |   |
| Beef Free*          |   |

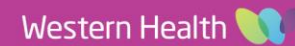

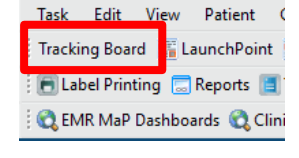

| Filter: | <none></none>        | • |
|---------|----------------------|---|
|         | <none></none>        |   |
|         | BAU & HUB Beds (SH)  |   |
|         | Diet Order Placed SH |   |
|         | Emergency (only)     |   |
|         | Hide Empty Beds      | þ |
| MR      | SH SSU Beds          |   |

SH ED Diet

| Dietary Modifiers 1 | Dietary Modifiers 2 |
|---------------------|---------------------|
| Nil By Mouth*       |                     |
| Smooth Puree*       | Caffeine Free*      |
| Beef Free*          | Chilli Free*        |
| Full*               |                     |

6. Right clicking on the patient name opens the context menu. From here you can open the patient chart to update or place a Diet Order as required.

| SSU,17   | Stam, ES       | 02/02/4000 02          | 71p0012 📿                          | Smooth I |
|----------|----------------|------------------------|------------------------------------|----------|
| SSU,14   | Testedssu, Eds | Patient Summary Report | 0699                               | Nil By M |
| SSU,10   | Second Screen, | Open Patient Chart     | Patient Information                | M        |
| SSU,04   | Slice, Caramel | Orders                 | ED Nursing View                    |          |
| SSU,24   | Miya, Test3 MS | MAR Summary            | Care Blan Summany                  |          |
| SSU,06   | Ssu, Peter SIR | Results Review         | Cale Flan Summary                  | rei      |
| SSU,05   | MIYA, BASIL    | Results Review         | MAK                                |          |
| SSU,22   | Bin2, Batman   | Print ID Wristband     | Medication Request                 |          |
| SSU,01NP |                | Pa Triana Farma        | Observation Chart                  |          |
| SSU,02   |                | Re- mage Form          | Interactive View and Fluid Balance |          |
| SSU,03   |                | ED Bed Delay Form      | Activities and Interventions       |          |
| SSU,07   |                | Set Events             | Orders and Referrals               |          |
| SSU,08   |                |                        | Medication List                    |          |
| SSU,09   |                | Discharge Process      | Documentation                      |          |
| SSU,11   |                | Assign Provider        | Form Proviser                      |          |
| SSU,12   |                |                        | Carting Mater                      |          |
| SSU,13   |                | Modify Pre-Arrival     | Continuous Notes                   |          |
| SSU,15   |                | Detach Pre-Arrival     | Results Review                     |          |
| SSU,16   |                |                        | Allergies/Sensitivities            |          |

|          |                                    | Search: | Diet |  |  |
|----------|------------------------------------|---------|------|--|--|
| 7 Select | Add to search for a new Diet Order | 🛧 Up    | Diet |  |  |

8. Up to 6 Diet modifiers can be selected. For example: Nil By Mouth'

| *Dietary Modifiers 1: | Nil By Mouth | • |  |
|-----------------------|--------------|---|--|
|                       |              |   |  |

9. Back on LaunchPoint, if a 'Nil By Mouth' Diet order was placed for the patient the 'N' Nil By Mouth symbol will display on LaunchPoint.

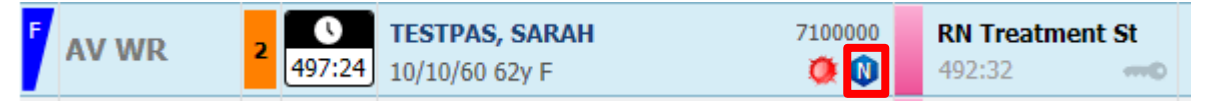

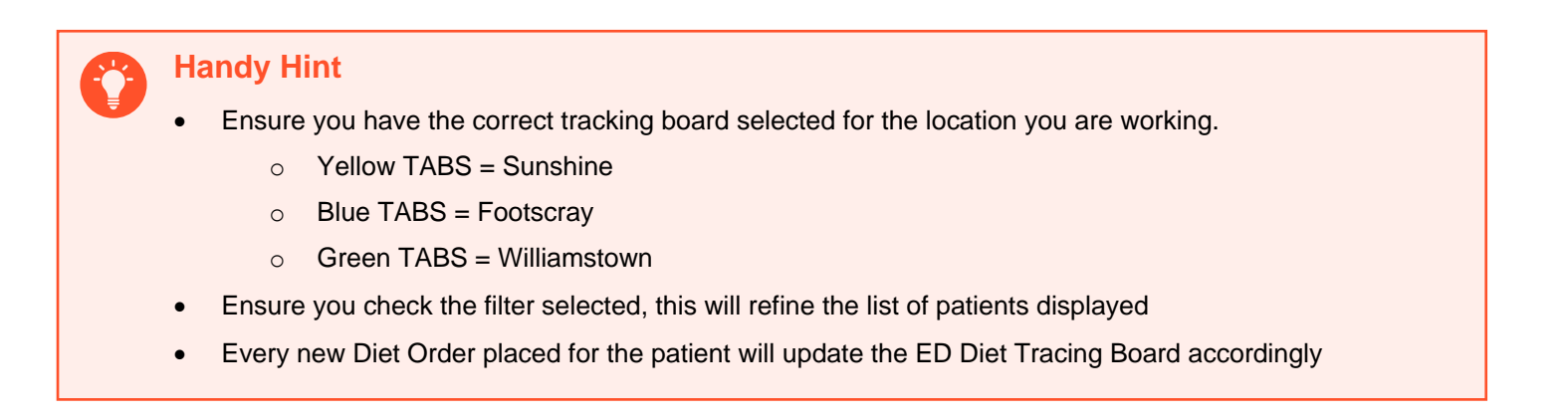

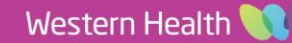

**Digital Health**